## Формирование СЭМД «Выписка из истории болезни»

Внимание! Формирование СЭМД доступно только в закрытом ТАП.

Для формирования ЭМД «Выписка из истории болезни» следует нажать кнопку «Подписать и отправить» на форме закрытия ТАП или на форме предварительного просмотра ЭМД, открываемого по кнопке «Печать/ЭМД» – СЭМД «Выписка из истории болезни».

|          | ении COVID-19                |          |              |     |                              |                |                   |   |
|----------|------------------------------|----------|--------------|-----|------------------------------|----------------|-------------------|---|
| 1164     | 3HNN COVID-19                |          |              |     |                              |                |                   |   |
|          |                              |          |              |     |                              |                |                   |   |
|          |                              |          |              |     |                              |                |                   |   |
| ной диг  | агноз                        |          |              |     |                              |                |                   |   |
| ) – Грип | іп с пневмонией, сезонный ви | рус григ | 1па <i>и</i> | ден | тифицирован                  | × •            | Диспансерный учет | × |
| платы *  |                              |          |              | Цe  | ль посещения *               |                |                   |   |
| MC       |                              | ×        | Ŧ            | 1.0 | ) - Посещение по заболеванию |                |                   | × |
|          |                              |          |              |     |                              | Характер заб   | олевания *        |   |
|          |                              |          |              |     | Marian affin and a star      | <br>1 - Octobe |                   |   |

## Блок «Закрытие ТАП»

| Лицевая и оборотная стороны ф. № 025   | -1/y (A4)                 |
|----------------------------------------|---------------------------|
| Лицевая и оборотная стороны ф. № 025   | -1/у (А5 на А4)           |
| Лицевая и оборотная стороны ф. № 025   | -1/y (A5)                 |
| Форма 027/у "Выписка из медицинской    | карты амбулаторного больн |
| СЭМД "Эпикриз по законченному случа    | ю амбулаторный"           |
| 2<br>СЭМД "Выписка из истории болезни" |                           |
| Печать/ЭМД                             |                           |

Выбор пункта «СЭМД "Выписка из истории болезни"»

В результате откроется форма предварительного просмотра ЭМД, на которой следует нажать кнопку «Подписать и отправить».

| /1                                | - 90% +   🖸 🚯 🛨 👼                                                                                                    | :    |
|-----------------------------------|----------------------------------------------------------------------------------------------------|------|
| кая организация                   | Назвение индицинской организации: Государственное бюджетное учреждение здравоохранения Московской<br>области Талдомская центральная районная больница<br>Адрес: 141081, Московской обл.,<br>лиценсии: Ли-121-23-75-999, Организация по лицензиям. Дата регистрации: 27.12.2019<br>Контать:<br>Топефон:<br>Факс(раб.)<br>Электронная почта |      |
| ка из меди                        | ицинской карты амбулаторного больного от 28 июня 2023 ФИО: Пол. Женский Пол. Женский Гол. Кенский                                                                                                    | 1    |
| аторы пациента                    | нать рождения (возрати).<br>Номер истории болезни, амбулаторной карты:<br>СНИЛС:<br>Полик - ОМС:                                                                                                    | 1    |
| зя информация                     | Адрес постоянной регистрации:<br>Адрес фактического проживания:<br>Контакты:<br>Телефон:<br>Телефон(моб.): «                                                                                                    |      |
| полномоченный)                    | ФИО:                                                                                                    | i    |
| удостоверяющий представителя      | Документ: Паспорт гражданина Российской Федерации<br>Серия:<br>Номер:<br>Ком выдан: УМВД России по Белгородской области ,<br>Лата выдани умогмента: 15.08.2007                                                                                                    |      |
| удостоверяющий<br>я представителя | Документ: Свидетельство о рождении<br>Серия: I-B8<br>Номер: 456789<br>Ком выдан: УФМС<br>Лата выдани документа: 08.06.2023                                                                                                    |      |
| зя информация                     | Адрос фактического места жительства:<br>308001, т. Белгород,<br>Контант, 37000807877                                                                                                    |      |
|                                   | 👰 Подписать и отпра                                                                                                    | вить |

Предварительный просмотр ЭМД «Выписка из истории болезни»

При успешном выполнении операции отобразится сообщение, что ЭМД «Выписка из истории болезни» успешно подписан и отправлен в РЭМД.

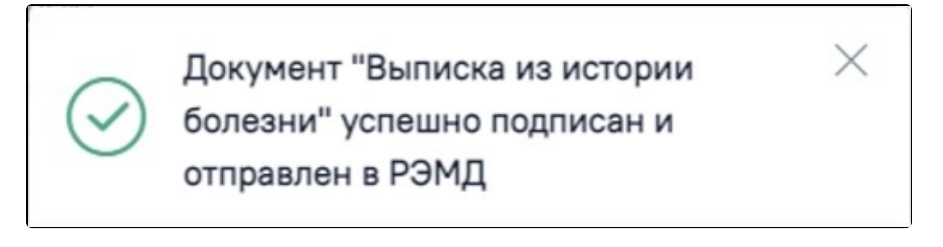

Сообщение об успешном выполнении операции

Просмотр ЭМД осуществляется через Журнал ЭМД.